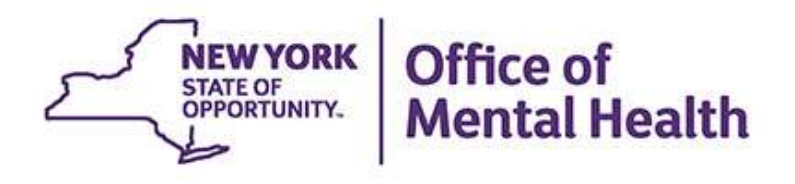

# **PSYCKES** Access and Implementation

#### We will begin shortly

To hear the webinar, click "Call Me" in the Audio Connection box and enter your phone number - the WebEx system will call your phone

If you do not see the Audio Connection box, go to the top of your WebEx screen, click "Communicate" > "Audio Connection" > "Join Teleconference"

Erica Van De Wal-Ward Medical Informatics Project Director PSYCKES Team July 14, 2017

#### **Q&A via WebEx**

- All phone lines are muted
- Access "Q&A" box in WebEx menu at the right of your screen; if you expanded the view of the webinar to full screen, hover cursor over green bar at top of screen to see menu
- Type questions using the "Q&A" feature
  - Submit to "all panelists" (default)
  - Please do not use Chat function for Q&A
- Note: slides will be emailed to attendees after the webinar

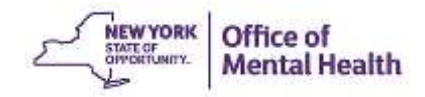

#### **Overview**

- PSYCKES-Medicaid Overview
- Best Practices for Implementing PSYCKES
- Obtaining Access to PSYCKES
- Training and Technical Assistance
- Question & Answer

# PSYCKES-Medicaid Overview

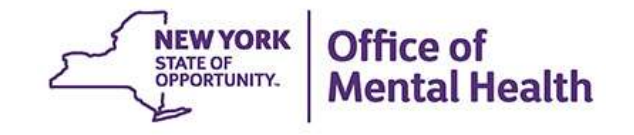

### What is **PSYCKES**?

- A secure, HIPAA-compliant web-based platform for sharing Medicaid claims and encounter data and other state administrative data
- Designed to support data-driven clinical decisionmaking and quality improvement
- Ongoing data updates
  - Weekly: client clinical summaries (all clinical data), MCO affiliation and product line, HARP status, Medicaid eligibility
  - Monthly: quality measures and quality flags

### Who is Viewable in PSYCKES?

- Over 6 million NYS Medicaid enrollees (currently or previously enrolled)
  - Fee for service claims
  - Managed care encounter data
  - Dual-eligible (Medicare/Medicaid): Medicaid data only
- Behavioral Health Population, i.e., at least one of the following:
  - Psychiatric or substance use service,
  - Psychiatric or substance use diagnosis, OR
  - Psychotropic medication
- Provides all data available general medical, behavioral health, residential, etc.

#### What Data is Available in PSYCKES?

- Medicaid Data: All Medicaid FFS claims and Managed Care encounter data, across treatment settings
  - Medications, medical and behavioral health outpatient and inpatient services, ER, care coordination, residential, etc.
  - Time lag varies from weeks to months, depending on how quickly providers bill and Managed Care plans submit to DOH
- Non-Medicaid Data: "Real time" (0-7 day lag) data sources currently in PSYCKES
  - State PC EMR data
  - CAIRS: ACT provider and contact information
  - TACT: AOT provider, dates, and contact information
  - MAPP: Health Home enrollment and CM provider information
  - NIMRS: Suicide attempts
  - Managed Care Enrollment Table: MC Plan & HARP

#### What Types of Reports Are Available?

- Individual client level reports
  - Clinical Summary: Medicaid and State PC treatment history, up to 5 years
- Provider and Managed Care level reports
  - My QI Report: current performance on all quality indicators, drill down to clients involved
  - Recipient Search Reports: run ad hoc reports to identify cohorts of interest
  - PSYCKES Usage Reports: monitor PHI access by staff
  - Utilization Reports (currently for provider users): support provider VBP and BHCC data needs
- Statewide Reports
  - Can select a quality indicator an review statewide proportions by region, county, plan, provider, etc.

#### **Quality Indicators "Flags"**

- PSYCKES identifies clients flagged for quality concern in order to inform the treating provider or care manager and to support clinical review and quality improvement
- When a client has a quality flag, the provider is allowed access to that individual's Clinical Summary
- Examples of current quality flags include:
  - Medication-Related, e.g., Polypharmacy, Low Adherence
  - Acute Care Utilization, e.g., High utilization, Readmission
  - General Medical, e.g., No Diabetes Screening on AP, No Outpatient Medical Visit > 1 year
  - HARP-Enrolled, Not Health Home Enrolled

#### **PSYCKES Use Cases**

- 1. Support Quality Improvement Projects
  - Use My QI Reports to see report in real-time of clients flagged for specific quality indicators
  - QI reports link to individual client Clinical Summary to support clinical review and treatment planning to address quality flag
- 2. Clinical Review and Decision-Making
  - Look up individual Clinical Summaries of past 5 years of treatment, across settings and over time, including medical and behavioral health services, Health Home, ACT Team, and AOT
  - Intake, evaluation, risk-assessment, and treatment planning for clients presenting to any provider (e.g., ERs, corrections)
  - Case review by quality managers (e.g., state, county, or MCOs)
- 3. Identify cohorts of interest (e.g., HARP-Eligible, AOT)

### **PSYCKES User Settings**

- 8,120+ PSYCKES users in the following settings:
  - State Psychiatric Centers
  - Freestanding Mental Health Clinics
  - Hospital Inpatient Units, ER/CPEP, and hospital clinics
  - OMH Residential Programs
  - Health Home and Care Management Programs
  - Assertive Community Treatment (ACT)
  - Personalized Recovery Oriented Services (PROS)
  - Federally Qualified Health Centers
  - OASAS Providers
  - Local Government Units
  - NYC-HHC Correctional Health Services (Rikers)
  - Medicaid Managed Care Organizations
  - State Agencies

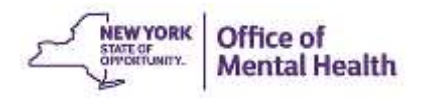

#### **PSYCKES-Medicaid Screens**

- Work is organized in the following 8 tabs
  - My QI Report
  - Statewide Reports
  - Provider Search
  - Recipient Search
  - Registrar Menu
  - Usage Reports
  - Utilization Reports
  - User Settings

| NEW YORK<br>STATE OF<br>OPPORTUNITY. | Office of<br>Mental Health | PSYCKES                   |                                               |                                  | De-identi                  | fy 🚺 Settings -     | Log Off       |
|--------------------------------------|----------------------------|---------------------------|-----------------------------------------------|----------------------------------|----------------------------|---------------------|---------------|
| My QI Report                         | Statewide Reports          | Recipient Search          | Provider Search                               | Registrar <del>-</del>           | Usage Reports <del>-</del> | Utilization Reports | MyCHOIS       |
| Provider Search                      |                            | MA<br>Q                   | IN STREET MENTAL<br>uality Indicator Overview | HEALTH CENTE<br>As of 05/01/2017 | ER 🔮                       |                     | DF Excel      |
| REGION: ALL COUNTY: A                | ALL SITE: ALL PROGRAM 1    | TYPE: ALL AGE: ALL MC PRO | DUCT LINE: ALL MANAG                          | ED CARE:ALL                      |                            |                     | Filters Reset |
|                                      |                            |                           |                                               |                                  |                            |                     |               |

Indicator Set

| Indicator Set 🔺                                                  | Population | Eligible<br>Population | # with QI Flag | %     | Regional % | Statewide % | 25%                     | 50%                     | 75%                     | 100% |
|------------------------------------------------------------------|------------|------------------------|----------------|-------|------------|-------------|-------------------------|-------------------------|-------------------------|------|
| BH QARR - DOH Performance Tracking<br>Measure - as of 10/01/2016 | All        | 5,603                  | 3,607          | 64.38 | 65.97      | 66.95       |                         |                         | 64.38<br>65.97<br>66.95 |      |
| BH QARR - Improvement Measure                                    | All        | 2,853                  | 1,130          | 39.61 | 43.96      | 46.53       |                         | 39.61<br>43.96<br>46.53 | l                       |      |
| General Medical Health                                           | All        | 35,908                 | 3,647          | 10.16 | 11.55      | 13.05       | 10.16<br>11.55<br>13.05 |                         |                         |      |
| HARP Enrolled - Not Health Home<br>Enrolled                      | Adult 21+  | 2,431                  | 1,584          | 65.16 | 68.46      | 67.22       |                         |                         | 65.16<br>68.46<br>67.22 | j.   |
| High Utilization - Inpt/ER                                       | All        | 35,994                 | 8,211          | 22.81 | 23.20      | 24.04       | 22.81<br>23.20<br>24.04 | 4                       |                         |      |
| Polypharmacy                                                     | All        | 5,755                  | 815            | 14.16 | 11.75      | 11.38       | 14.16<br>11.75<br>11.38 |                         |                         |      |
| Preventable Hospitalization                                      | Adult      | 28,693                 | 238            | 0.83  | 1.05       | 0.88        | 0.83<br>1.05<br>0.88    |                         |                         |      |
| Readmission Post-Discharge from any<br>Hospital                  | All        | 5,768                  | 795            | 13.78 | 13.07      | 11.62       | 13.78<br>13.07<br>11.62 |                         |                         |      |
| Treatment Engagement                                             | (0-64) yrs | 2,905                  | 1,242          | 42.75 | 41.36      | 42.55       |                         | 42.75<br>41.36<br>42.55 |                         |      |

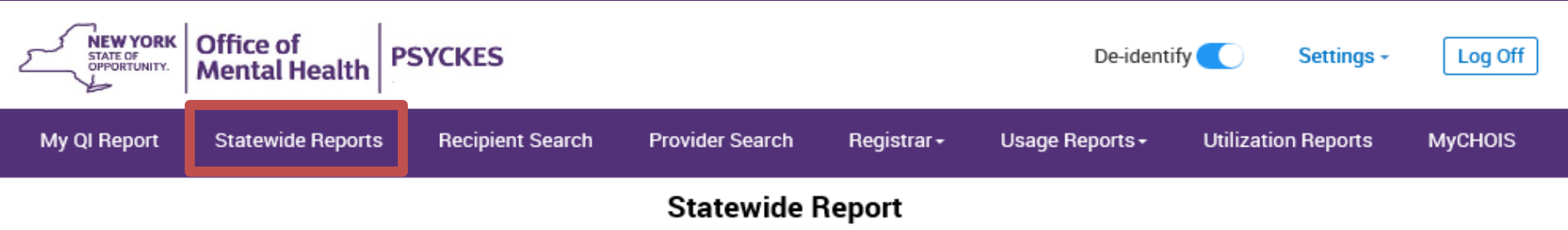

As Of 05/01/2017

Select an Indicator Set and any other filters:

| Indicator Set   | High Utilization - Inpt/ER     |              |
|-----------------|--------------------------------|--------------|
| Indicator Type  | 2+ Inpatient / 2+ ER - Summary | $\checkmark$ |
| Region          | ALL                            | $\checkmark$ |
| County          | ALL                            |              |
| Managed Care    | ALL                            | ~            |
| MC Product Line | ALL                            | $\checkmark$ |
| Program Type    | ALL                            | •            |
| Age Group       | ALL                            | ~            |
|                 |                                | ubmit Reset  |

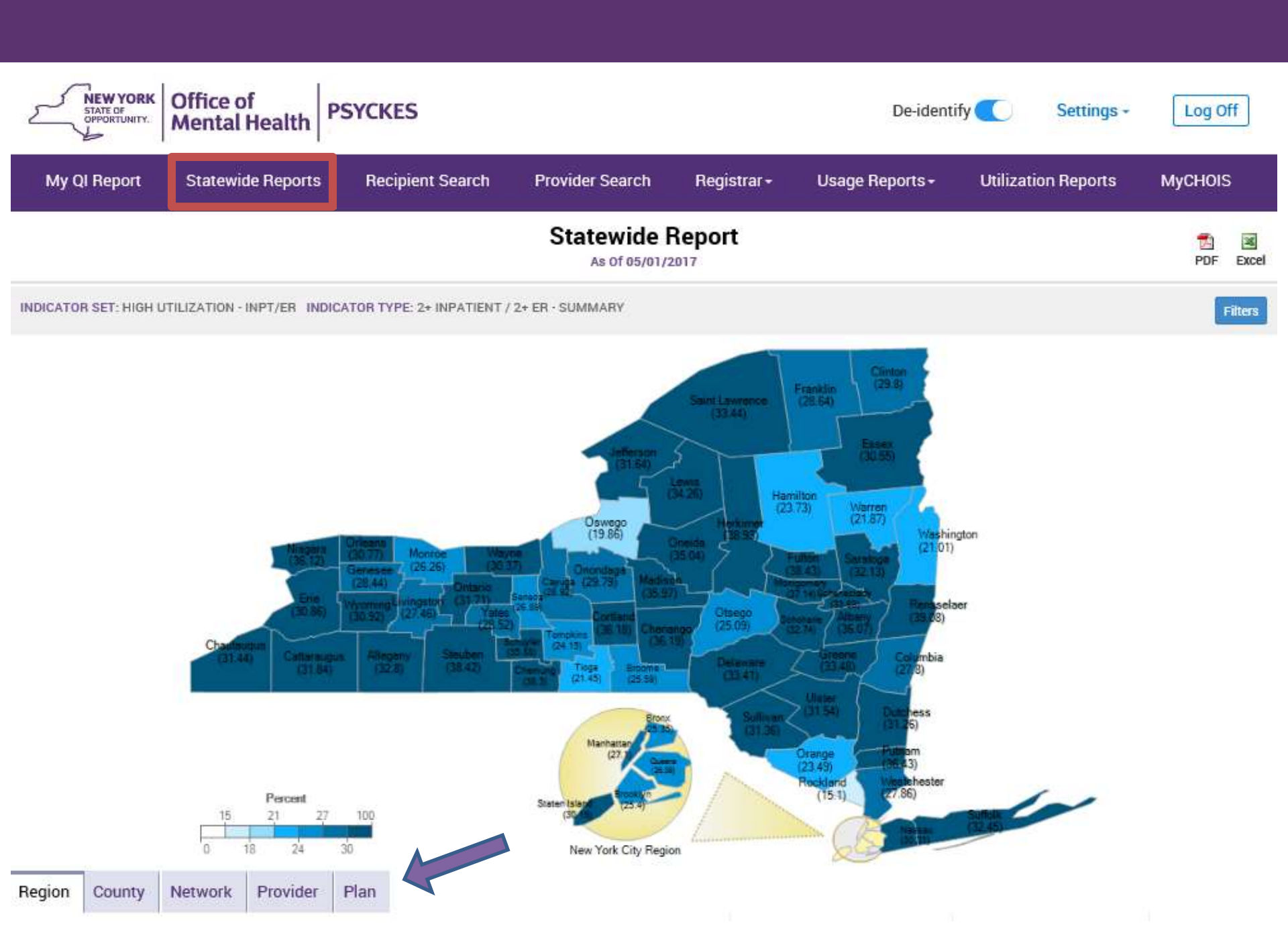

| NEW YORK<br>STATE OF<br>OPPORTUNITY. | Office of<br>Mental Health | SYCKES                                            |                                     |                                   | De-iden                    | tify 🚺          | Settings -                 | Log Off         |
|--------------------------------------|----------------------------|---------------------------------------------------|-------------------------------------|-----------------------------------|----------------------------|-----------------|----------------------------|-----------------|
| My QI Report                         | Statewide Reports          | Recipient Search                                  | Provider Searc                      | ch Registrar+                     | Usage Reports <del>-</del> | Utilizatio      | on Reports                 | MyCHOIS         |
|                                      |                            |                                                   | Recipie                             | nt Search                         |                            | Limit results t | o 50 🔽                     | Search Reset    |
| Recipient Identifier                 | s                          |                                                   |                                     |                                   |                            |                 |                            |                 |
| Medicaid ID                          |                            | SSN                                               |                                     | First Name                        | Last Name                  |                 | DOB                        |                 |
| Characteristics as of                | f 06/28/2017               | Quality Flag as                                   | of 05/01/2017                       | Services: Specific Prov           | vider as of 05/01/2017     |                 |                            | Past 1 Year 🗸   |
| Age Range                            | То                         | HARP Enrolled<br>Antipsychotic F                  | - Not Health Hor<br>olypharmacy (2  | Provider                          |                            |                 |                            |                 |
| Gender                               |                            | Antipsychotic T<br>Antipsychotic T                | Two Plus<br>Three Plus              | Region                            |                            | $\sim$          | County                     | ~               |
| HARP Status                          |                            | Antidepressant<br>Antidepressant                  | Three Plus                          | Current Access                    |                            |                 |                            | $\checkmark$    |
| AOT Status                           |                            | Psychotropics     Psychotropics                   | Four Plus                           | Service Utilization               |                            |                 | <ul> <li>Number</li> </ul> | r of Visits 💷 🗸 |
| Population                           |                            | Polypharmacy      Discontinuation                 | Summary<br>1 - Antidepressa         | Carvice Catting-                  |                            | Carvica Datail- | Calacted                   |                 |
| Managed Care (MC)                    |                            | Adherence - Mo<br>Adherence - An                  | tipsychotic (Sch                    | 4-Care Coordination               | ^                          | Service Detail. | Selected                   |                 |
| MC Product Line                      |                            | No Metabolic M                                    | agement - Sumn<br>Ionitoring (Gluc, | +-Foster Care<br>+-Inpatient - EB |                            |                 |                            |                 |
| Medicaid Restrictions                |                            | No Diabetes Sc                                    | reening (Gluc/H 🌱                   | -Living Support/Resid             | ential                     |                 |                            |                 |
| Alerts & Incidents                   |                            | Definitions                                       |                                     | +-Other<br>+-Outpatient - DD      | ~                          |                 |                            |                 |
| Medication & Diagno                  | sis as of 05/01/2017       | P                                                 | ast 1 Year 🗸                        | Services by Any Provid            | der as of 05/01/2017       |                 |                            | Past 1 Year 🗸   |
| Prescriber Last Name                 |                            |                                                   |                                     | Provider (Optional)               |                            |                 |                            |                 |
| Drug Name                            |                            |                                                   | Active Drug                         | Region                            |                            | $\checkmark$    | County                     | ~               |
| Psychotropic Drug Class              | s* No                      | on-Psychotropic Drug Class*                       |                                     | Service Utilization               |                            |                 | No.                        | of Visits 💷 🗸   |
| ADHD Med<br>Antidepressant           | <b>^</b> A                 | nalgesics and Anesthetics<br>nti-Infective Agents | ^                                   | Service Setting                   |                            | Service Detail: | Selected                   |                 |

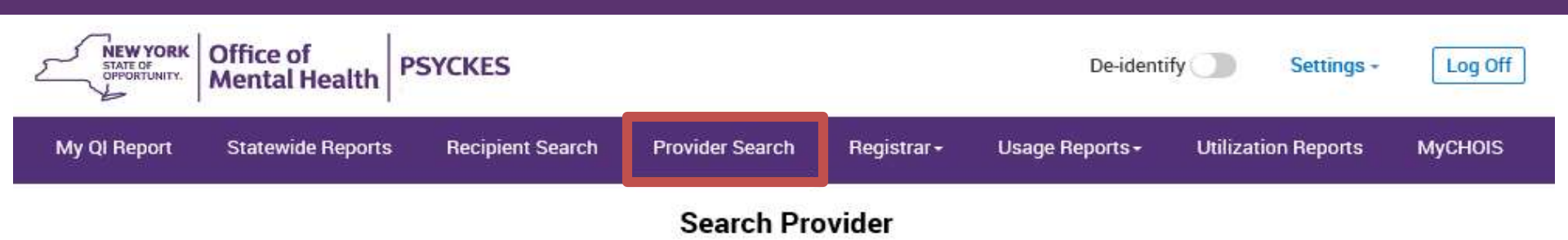

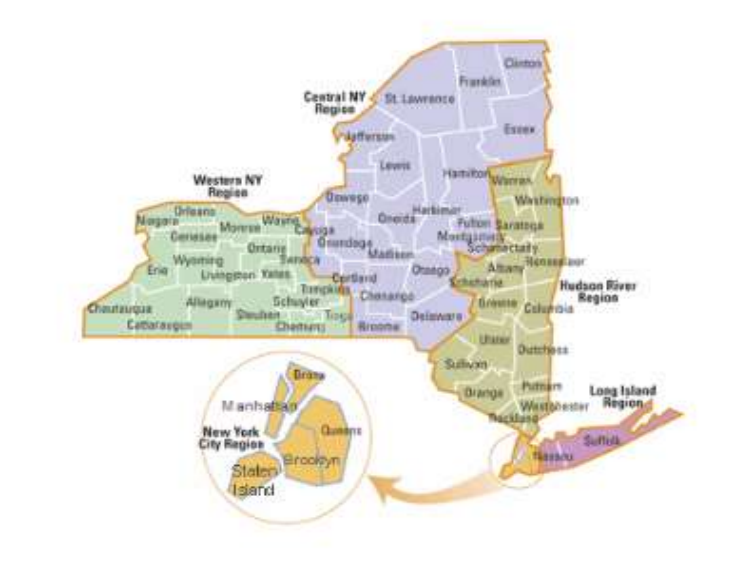

#### Pick Region or County

#### 

#### Alphabetical Search

ABCDEFGHIJKLM NOPQRSTUVWXYZ 0-9

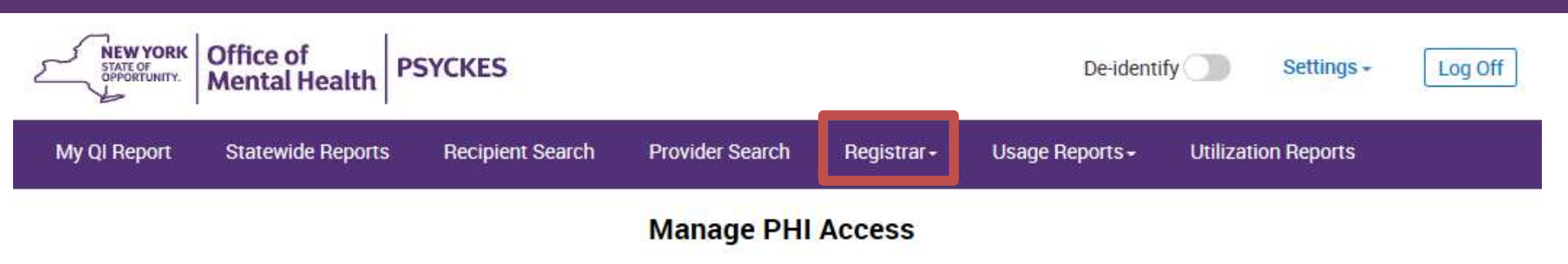

#### Enable PHI Access Print PSYCKES Consent form: B English B Spanish

Enable access to client's Clinical Summary by attesting to one or more of the following:

- Client signed the PSYCKES Consent Form or, for a lead Health Home only, the Health Home Patient Information Sharing Consent, DOH-5055.
- · Client data is needed due to clinical emergency.
- Client is served by/ being transferred to your provider agency.

#### Search & Enable Access >

#### **Provider Details for Consent form**

Use this function to add/edit name(s) and phone number(s) displayed in the consent form before printing.

#### Add/Edit Details >

Withdraw Consent Print Withdrawal of Consent form: 🖪 English 🕼 Spanish

Register client's withdrawal of consent to disable access to client data. Client must sign the PSYCKES Withdrawal of Consent Form. For clients of lead Health Homes, the DOH Health Home Withdrawal of Consent form can be used.

Note: Under certain circumstances (e.g. client quality flag), your provider agency may still have access to limited client data.

#### Search & Withdraw Consent >

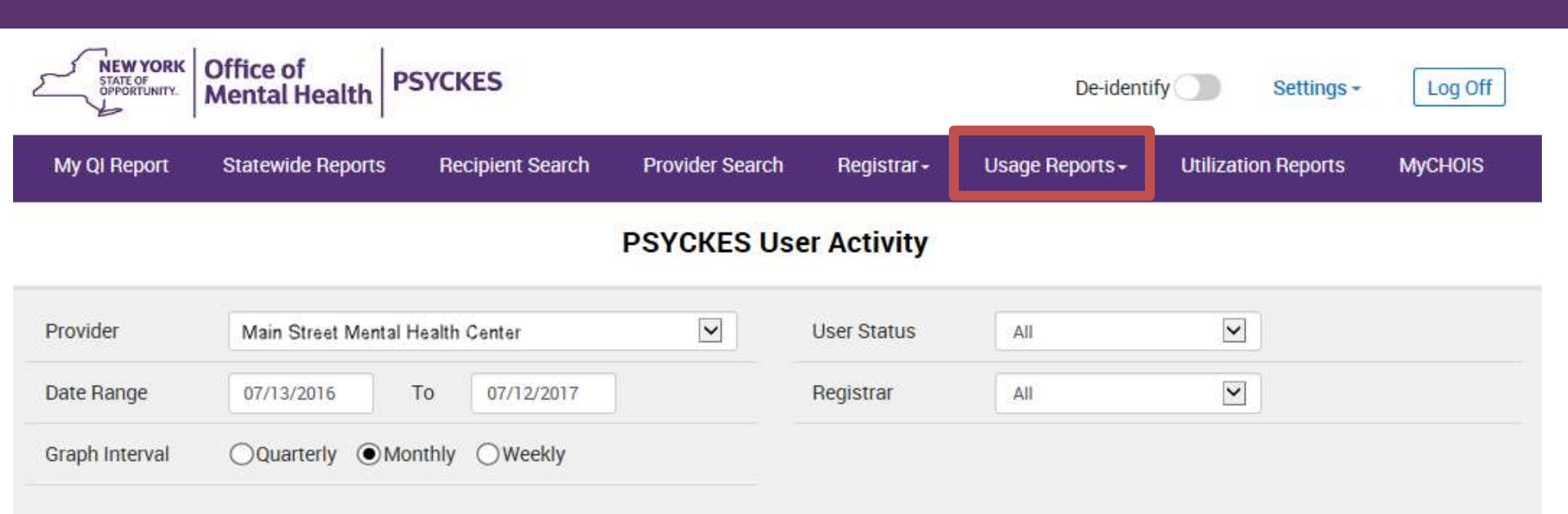

#### User Information

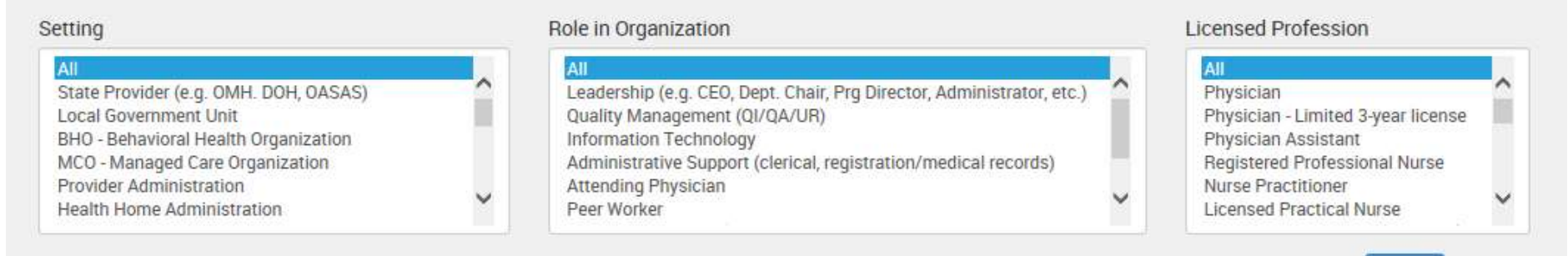

Submit

Reset

| NEW YORK<br>STATE OF<br>OPPORTUNITY.                    | Office of<br>Mental H    | lealth                   | PSYCK                | ES        |                         |                        |                          |                          |                            |                | De-iden            | tify           | Settings               | - L     | og Off            |
|---------------------------------------------------------|--------------------------|--------------------------|----------------------|-----------|-------------------------|------------------------|--------------------------|--------------------------|----------------------------|----------------|--------------------|----------------|------------------------|---------|-------------------|
| My QI Report                                            | Statewid                 | e Reports                | Red                  | cipient   | Search                  | Provider Se            | earch F                  | Registrar <del>-</del>   | Us                         | age Rej        | oorts <del>-</del> | Utiliz         | ation Reports          | MyCl    | HOIS              |
|                                                         |                          |                          |                      |           | MAIN STR                | REETMEN                | ITAL HEA                 |                          | ITER                       |                |                    |                |                        |         | DF Excel          |
| PROVIDER: Main Stree                                    | et Mental I              | Health Ce                | nter                 |           |                         |                        |                          |                          |                            |                |                    |                |                        | Filters | Reset             |
| Medicaid Manage                                         | ed Care P<br>istribution | lan and Pr<br>of agencie | roduct I<br>s provid | Line      | Provider<br>vices to Ma | Network<br>in Street M | Service :<br>ental Healt | Settings a<br>h Center's | nd Volu<br>5 <b>currer</b> | ume<br>It Medi | caid clie          | ents.          |                        |         |                   |
| Provider Name                                           | Total<br>Clients         | IP-<br>Medical           | IP-<br>SUD           | IP-<br>MH | ER/CPEP<br>Medical      | ER/CPEP<br>MH          | ER/CPEP<br>SUD           | OP-<br>Medical           | OP-<br>SUD                 | OP-<br>MH      | OP-                | Health<br>Home | Residential/<br>Living | Pharm   | Other<br>Services |
| Unduplicated<br>Count of Clients                        | 2,276                    | 284                      | 146                  | 88        | 1,112                   | 141                    | 109                      | 1,948                    | 268                        | 334            | 9                  | 662            | 245                    | 1,875   | 2,090             |
| *MEDS OOS<br>PHYSICIAN & OTHE                           | 1,029                    | 58                       | 3                    | 5         | 193                     | 9                      | 5                        | 685                      |                            |                |                    |                | 84                     |         | 491               |
| QUEST<br>DIAGNOSTICS INC                                | 555                      |                          |                      |           |                         |                        |                          |                          |                            |                |                    |                |                        |         | 555               |
| SHIEL HOLDINGS<br>LLC                                   | 544                      |                          |                      |           |                         |                        |                          |                          |                            |                |                    |                |                        |         | 544               |
| NEW YORK-<br>PRESBYTERIAN<br>BROOKLYN<br>METHODIST HOSP | 363                      | 55                       | 2                    | 5         | 186                     | 14                     | 8                        | 197                      |                            | 2              |                    |                | 26                     |         | 92                |

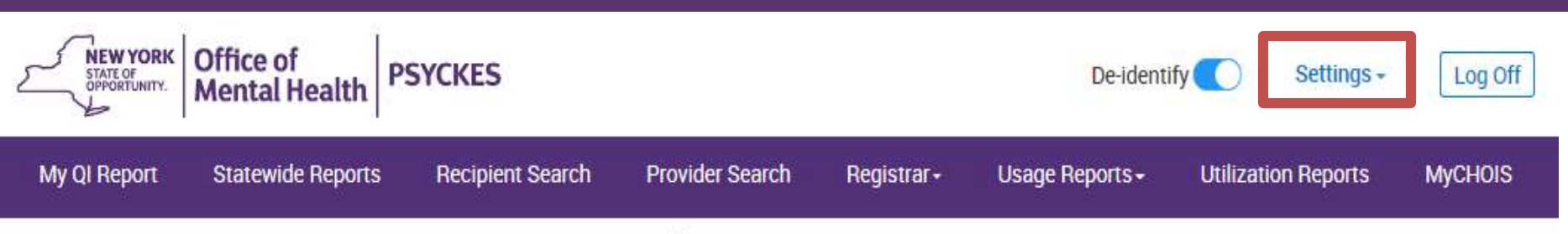

#### Update My Home Page

Changes will be reflected at next login

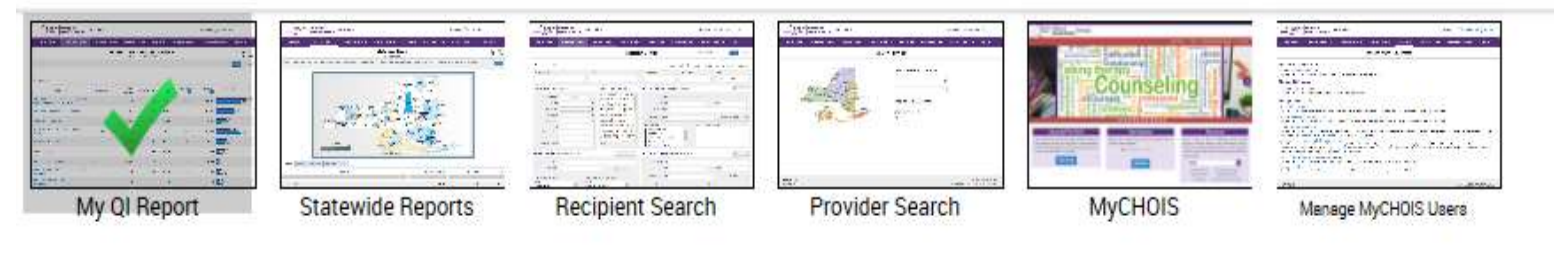

Save

# Access to Client-Level Data

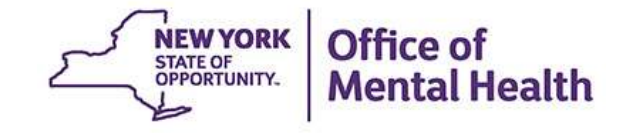

# Access to Client Data in PSYCKES

Clients are assigned to a provider agency/hospital in one of two ways:

- Automatically: Client had a billed service at the provider agency/hospital within the past 9 months
- Manually:
  - Signed consent
  - Emergency (72 hours)
  - Attest client is served by / being transferred to agency prior to billing and/or signed consent

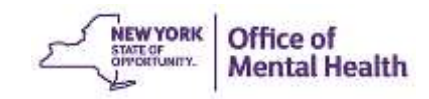

#### Access to Client Data Without Consent

# Certain data provided without consent...

- Positive for any quality concern flagged in PSYCKES
- At least one billed service anywhere in agency/hospital in past 9 months
- Rationale: monitor quality and safety of Medicaid program
- Does <u>not</u> include Protected Health Information (PHI) with special protections
  - Substance use information/treatment
  - HIV
  - Genetic testing
  - Reproductive / family planning

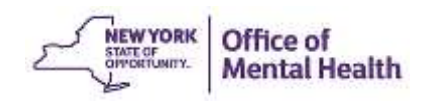

## Access to Client Data

#### With Consent / Clinical Emergency

- Expanded access
  - New clients who have not yet been linked to provider agency/hospital through Medicaid billing can be viewed
  - Clients who do not have quality flags can be viewed
  - Includes information with special protections (substance use, HIV, genetic testing, family planning)
- Access to client-level data
  - With consent (3 years)
  - In clinical emergencies (limited duration, 72 hours)

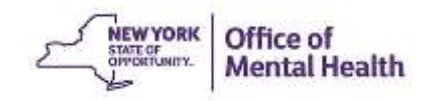

#### **Work Flow of Consent Process**

- Staff obtain client's signature on PSYCKES Consent Form OR determine that it is a clinical emergency
  - Have copies of PSYCKES Consent Form available
  - Lead Health Homes only can use DOH consent form 5055
  - Integrate Consent Form with other paperwork
- Use Recipient Search in PSYCKES to attest to rationale for access to client data
  - Establish an internal process that fits with organization work flow
- Any PSYCKES user at the provider agency/hospital can then access client data in PSYCKES
  - Clinical Summary can also be printed and made available in clients chart or EMR

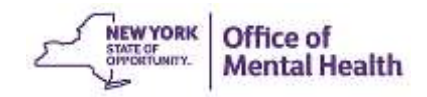

Best Practices for Implementing PSYCKES

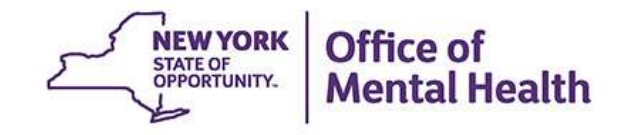

#### **Best Practices**

- Plan
  - Complete/Return Documents for PSYCKES Access
  - Establish PSYCKES Workgroup
  - Determine PSYCKES Use Cases
- Prepare
  - Complete Protocol for Granting Users Access to PSYCKES
  - Develop Policies and Procedures
  - Prepare Computers
  - Train Designated Staff
- Put into Use
  - Put PSYCKES and Established Procedures into Practice
- Sustain
  - Develop a Plan to Sustain Practices

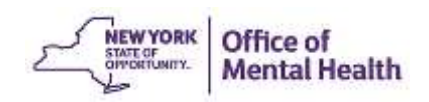

### Complete/Return Documents to Obtain Organizational Access to PSYCKES

 Complete "PSYCKES Access Online Contact Form" via Survey Monkey:

https://www.surveymonkey.com/s/PSYCKES\_Access\_Contact\_Form

- CEO/ED signs PSYCKES Confidentiality Agreement
  - Return agreement to PSYCKES-Help@omh.ny.gov

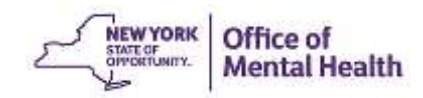

# Establish PSYCKES Workgroup

- Members of the work group might include:
  - Leadership promotes initiative
  - Medical champion promotes clinical use
  - PSYCKES point person(s) oversees project
  - Quality manager coordinates utilization of services
  - Training staff coordinates/conducts training
  - Administrative staff /clinical staff obtains clients' consent; manages consent processes required to view client-level data in PSYCKES
  - Clinical staff who will use PSYCKES data

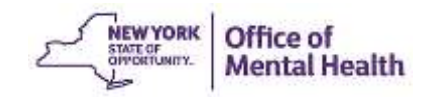

#### **Workgroup Determines PSYCKES Use Cases**

- Workgroup assesses potential uses of PSYCKES
- Determines how PSYCKES will be used, who will use PSYCKES, and how it will be integrated into the workflow in different settings
  - Promote use of client-level data to support clinical reviews, treatment planning, care coordination and discharge planning
  - Use as a tool for QI projects

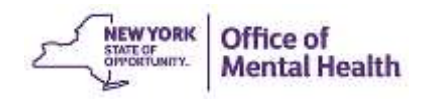

#### **Grant Users Access to PSYCKES**

- Follow Protocol for PSYCKES Access
  - 5-Step Protocol for obtaining access to and using online Security Management System (SMS)
  - Many organizations already have a security manager who uses SMS
  - Security manager is appointed by organization's CEO/ED
  - Will be reviewed in today's webinar

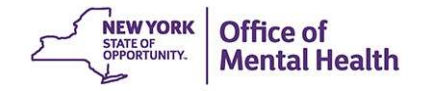

#### **Develop Policies & Procedures**

- Develop and document PSYCKES-specific policies and procedures to support PSYCKES use plan
  - Example Policies and Procedures are available
  - Obtain administrative approvals
  - Proposed workflow endorsed by all departments involved
- PSYCKES Forms
  - PSYCKES Consent Form: approved procedures for obtaining consent and including in charts
  - Internal forms/checklists created/revised to incorporate PSYCKES procedures

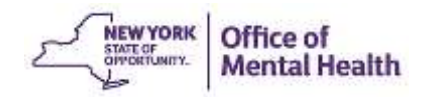

#### **Prepare Computers**

- Identify the computers that will be used to access PSYCKES and ensure they have:
  - Internet access
  - Compatible browsers
  - PDF readers
- Save PSYCKES shortcut on desktop or in favorites
  - Bookmark homepage, not login screen: www.psyckes.org

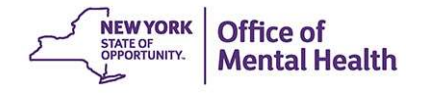

### **Train Designated Staff**

- Security Manager
  - Security Management System
- PSYCKES Users
  - PSYCKES functionality: Clinical summaries, Registrar Menu, Recipient Search, Quality Indicator (QI) Reports
- PSYCKES-related workflow and documentation
- Privacy and information security procedures
- Resources available:
  - Training Recommendation Document
  - PSYCKES Train the Trainer Webinar

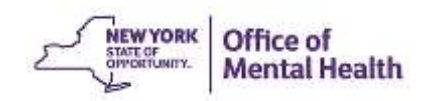

#### **PSYCKES - Put into Use**

- Staff begin using PSYCKES in accordance with the PSYCKES usage plan established by workgroup
- Have "super users" available on "Go Live" day
- Workgroup team monitors operations, identifies challenges/barriers, adapts and modifies implementation plan and procedures, as needed

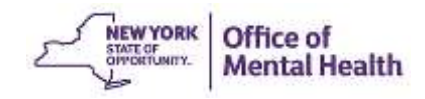

#### **Sustain**

- Procedures are put into place to:
  - Audit PSYCKES use, and ongoing supervision/support of PSYCKES users
  - Provide PSYCKES access and training to new staff, and deactivate tokens of departing staff
  - Monitor the PSYCKES usage plan and consider modifying/expanding the use of PSYCKES, if appropriate
- PSYCKES Usage Reports are available in the application for monitoring use

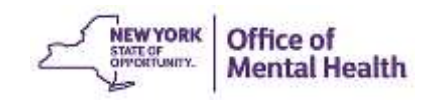

# **PSYCKES** Access

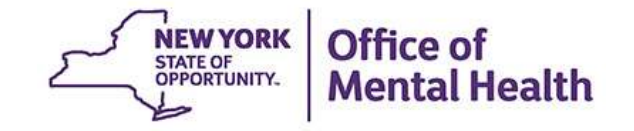

#### **Protocol for PSYCKES ACCESS**

- Step 1: Complete and return documentation to obtain organizational access to PSYCKES
- Step 2: CNDA for access to SMS
- Step 3: Designate Security Manager(s)
- Step 4: Security Manager Enrolls PSYCKES Users
- Step 5: Security Manager revokes PSYCKES access when staff no longer requires access

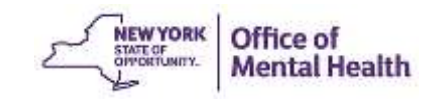

### Access to PSYCKES

- Access is managed via OMH Security Management System (SMS)
- SMS is at the organization level, used by one or more Security Managers designated by the CEO
- Security Manager uses SMS to grant PSYCKES access to staff
  - Those who have OMH user ID in any program use same ID
  - Those who have OMH tokens use same one for PSYCKES
  - If needed, tokens are automatically sent from Central Office
- Every user gets his/her own User ID and Token

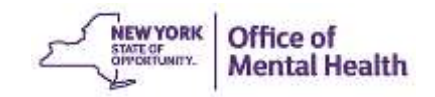

#### What is SMS?

- OMH web-based application
- Organizations use SMS to authorize staff to access certain OMH applications
  - Patient Characteristics Survey (PCS), CAIRS, NIMRS, MHPD
  - PSYCKES
- Security Manager(s) designated by CEO grant users access to OMH applications

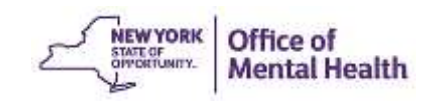

# **Complete Registration in SMS**

- Organizations already registered in SMS:
  - Already have a designated Security Manager
  - Can keep same Security Manager or designate a new one for this project
    - If new/additional Security Managers are needed: Contact OMH Helpdesk to request SMS selfregistration e-mail be sent to CEO/ED
    - CEO/ED forwards email to person appointed to be new/additional Security Manager
  - Able to enroll PSYCKES users when PSYCKES organizational access is granted

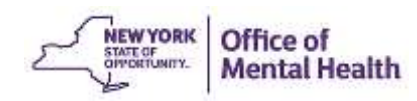

### **Complete Registration in SMS**

- Organizations not already registered in SMS
  - OMH e-mails instructions to CEO/ED on how to electronically sign the OMH Confidentiality & Non-Disclosure Agreement (CNDA)
  - CEO follows instructions to sign OMH CNDA
    - Different from the PSYCKES Confidentiality Agreement that was sent to us for organizational access

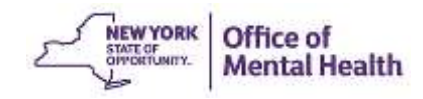

#### **Confidentiality & Non-Disclosure Agreement**

- Legal document defining an organization's responsibilities with regards to information obtained via any and all OMH applications
- Required to ensure that an organization understands its responsibilities regarding access to and use of the data
- Must be signed before access to SMS by security manager

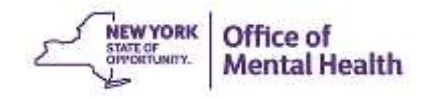

# **Designate a Security Manager(s)**

- Workgroup recommends 1 or more Security Manager (SM)
- OMH e-mails CEO the self-registration link needed to assign one or more SM (SMS Self-Registration Email)
- CEO forwards email to person(s) who is to become SM
- Staff follow instructions in e-mail for online self-registration process as Security Manager
- OMH sends SM an e-mail with User ID and security token
- SM follows instructions provided with the token to set PIN and login to SMS

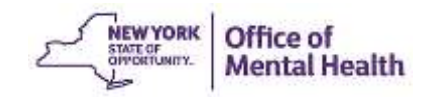

### **Determine PSYCKES Users**

- Workgroup determines:
  - Staff requiring PSYCKES access, and whether or not they already have an OMH-issued user ID
  - Staff who will be responsible for enabling access to PHI access using Recipient Search and using Registrar Menu to fill-in and print consent form
- Enrollment information from users is obtained by workgroup and passed on to Security manager
  - New user request form available as a tool for providing information to SM be added as a user

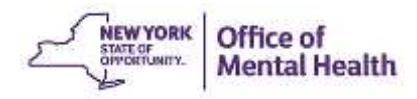

# **Enroll PSYCKES Users**

- For staff who do not have an OMH-issued user ID, Security Manager creates an account in SMS
- Once user account is created, or for staff with existing User IDs, Security Manager selects the "PSYCKES-Medicaid Access" option

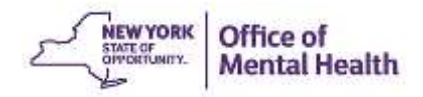

# **Enroll PSYCKES Users**

- Granting new PSYCKES Medicaid access triggers a token request
- OMH emails the software token to new user
  - User downloads the RSA SecurID Token software to computer (and smartphone if desired)
  - User then imports token into RSA software

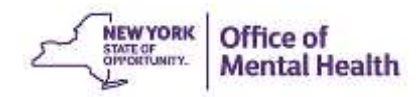

# Security Management System (SMS)

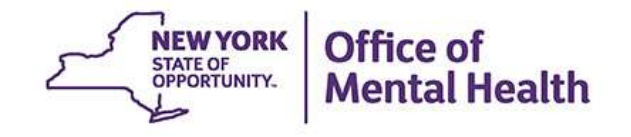

### **Self-Registration in SMS**

- Appointed Security Manager registers in SMS using instructions provided by OMH
- Enter the following in self-registration page:
  - Name and title
  - Email address; mailing address if hard token preferred
  - Phone number
  - Existing OMH User ID, if any
- Token will be sent if needed

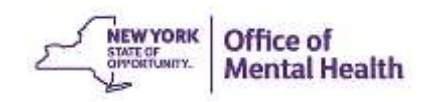

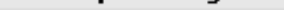

| First Name:   M.I.:   Last Name:   me:   te of Birth:   * Gender:   * Gender:   Particular of the Agency Address above as my Mailing Address for SecurID <sup>®</sup> Tokens: O Use the Agency Address as my Mailing Address for SecurID <sup>®</sup> Tokens: O Use the following address as my Mailing Address for SecurID <sup>®</sup> Tokens: Box: Box: State Zip: rk Email:                                                                                                    | If you DO NOT have an e                            | xisting OMH User ID, please leav | ve this box blank.                                          |
|----------------------------------------------------------------------------------------------------|----------------------------------------------------|----------------------------------|-------------------------------------------------------------|
| First Name: M.I.: Last Name:   me:                                                                                                    | Existing OMH User ID:                              |                                  |                                                             |
| me: * Gender:<br>te of Birth: * Gender:<br>e:<br>ng Address for<br>rID® Tokens: O Use the Agency Address above as my Mailing Address for SecurID® Tokens:<br>O Use the following address as my Mailing Address for SecurID® Tokens:<br>ng Address:<br>Box:<br>State Zip:<br>rk Email:                                                                                                    |                                                    | First Name:                      | M.I.: Last Name:                                            |
| te of Birth: * Gender:                                                                                                    | * Name:                                            |                                  |                                                             |
| e: Ing Address for rID® Tokens: Ing Address above as my Mailing Address for SecurID® Tokens: Ing Address: Ing Address: Ing | * Date of Birth:                                   |                                  | * Gender: 🔽                                                 |
| Ing Address for rID® Tokens:  Use the Agency Address above as my Mailing Address for SecurID® Tokens:  Use the following address as my Mailing Address for SecurID® Tokens:  Box: State Zip: INY I                                                                                                    | ' Title:                                           |                                  |                                                             |
| O Use the following address as my Mailing Address for SecurID <sup>®</sup> Tokens:                                                                                                    | lailing Address for<br>ecurID <sup>®</sup> Tokens: | ⊙ Use the Agency Address         | above as my Mailing Address for SecurID <sup>®</sup> Token: |
| ng Address:                                                                                                    |                                                    | 🔘 Use the following address      | s as my Mailing Address for SecurID <sup>®</sup> Tokens:    |
| Box:                                                                                                    | ailing Address:                                    |                                  |                                                             |
| Box:                                                                                                    |                                                    |                                  |                                                             |
| State Zip:                                                                                                    | ). Box:                                            |                                  |                                                             |
| rk Email:                                                                                                    | y State Zip:                                       |                                  | NY 😽                                                        |
|                                                                                                    | /ork Email:                                        |                                  |                                                             |
| -enter Work Email:                                                                                                    | e-enter Work Email:                                |                                  |                                                             |
| ork Phone #: () Ext.:                                                                                                    | √ork Phone #:                                      | ()                               | Ext.:                                                       |

\* 🔲 I have read and agree to the <u>Confidentiality & Non-Disclosure Agreement</u>

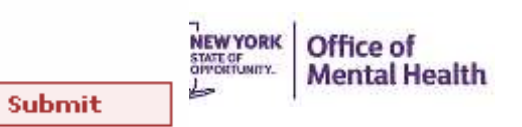

# **Tip with SMS: Compatibility View**

Open your "Internet Explorer" <sup>©</sup> browser and select "Tools" from the menu bar.

Scroll down and select "Compatibility View settings."

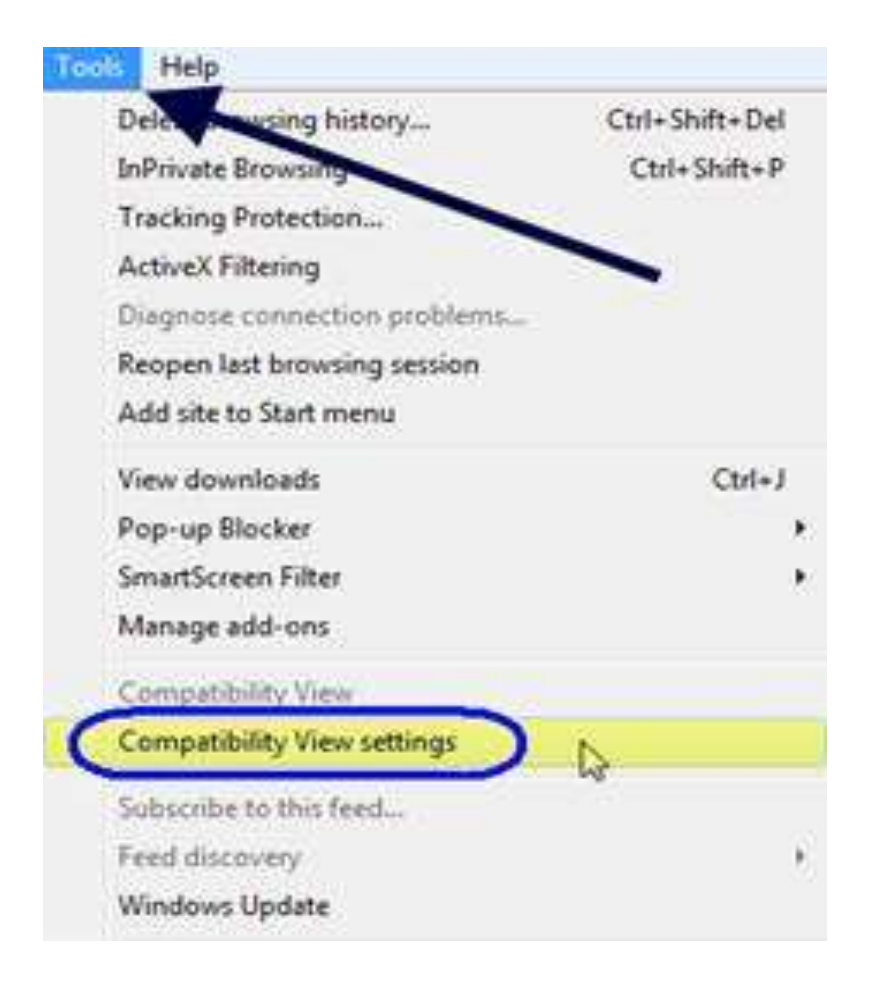

B When the "Compatibility View Settings" pop up box appears, enter ny.gov in the "Add this website" field. Click "Add" and then "Close."

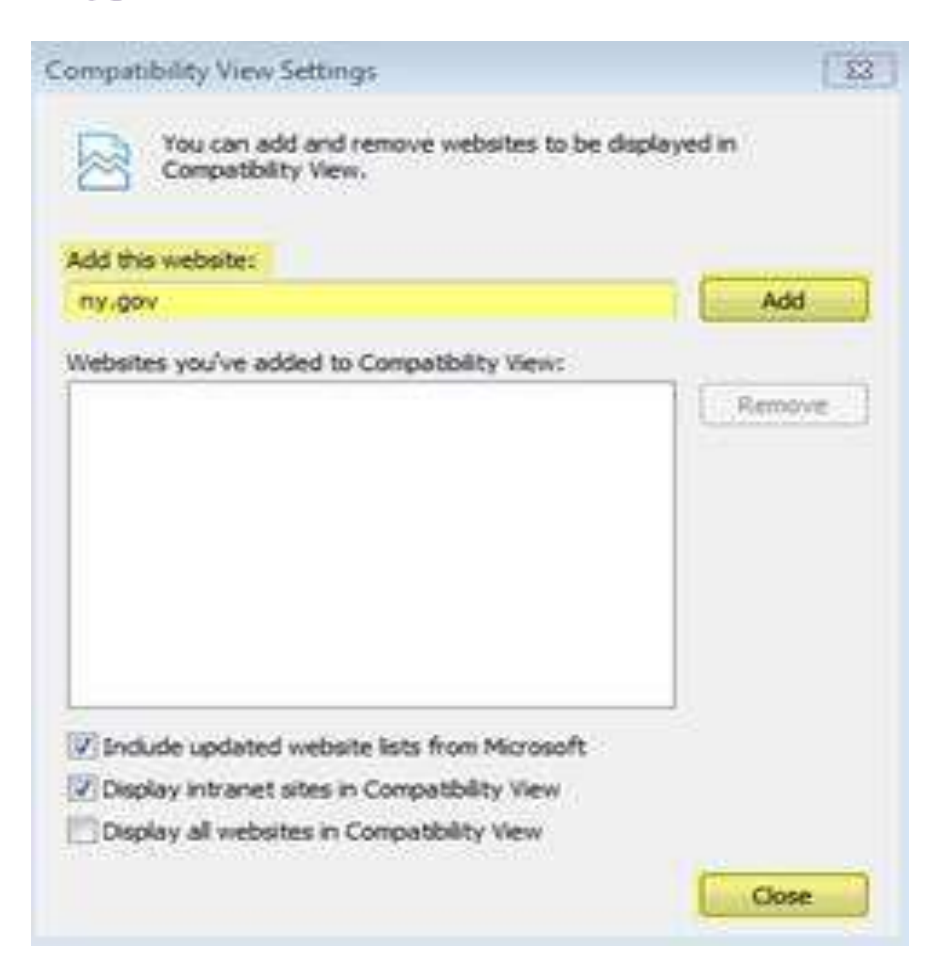

# **RSA SecurID Token**

- Security Token Required
   "Hard token" (below), or
  - "Soft token" (at right)
    - Computer or
    - Smartphone
- PIN set at first log-on

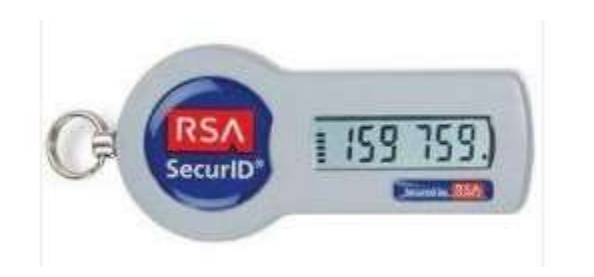

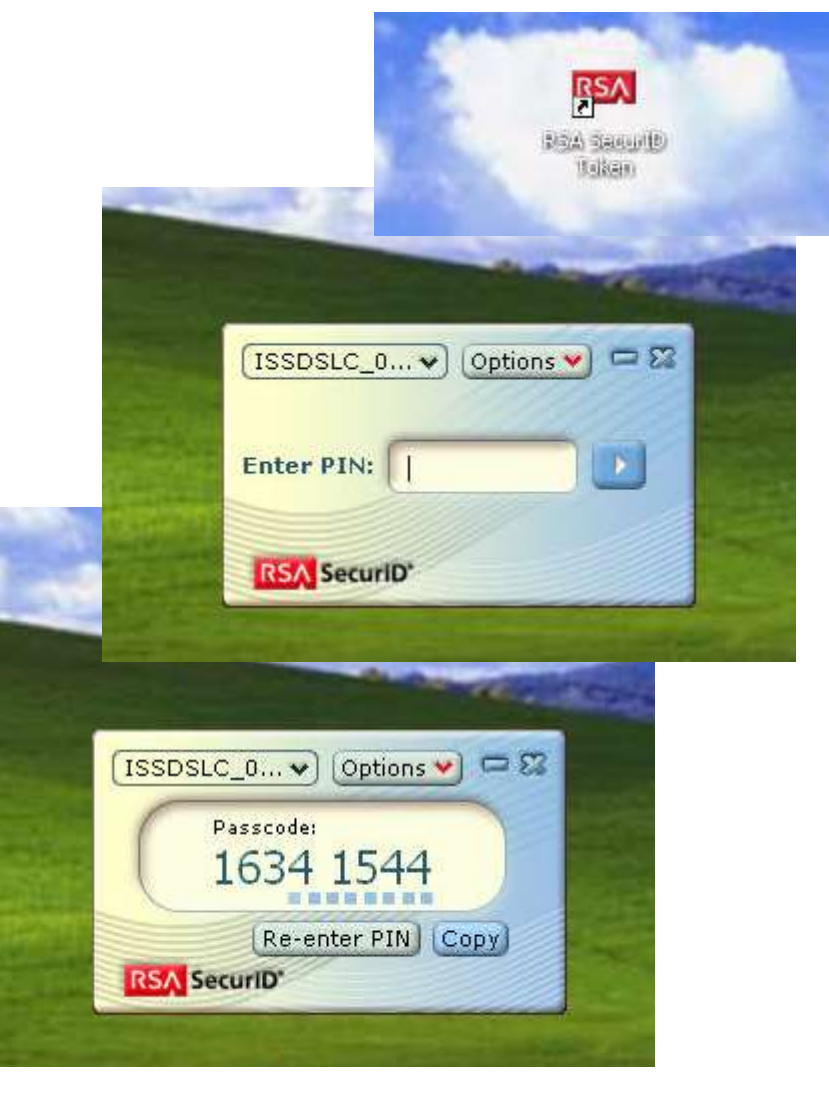

## Login to SMS

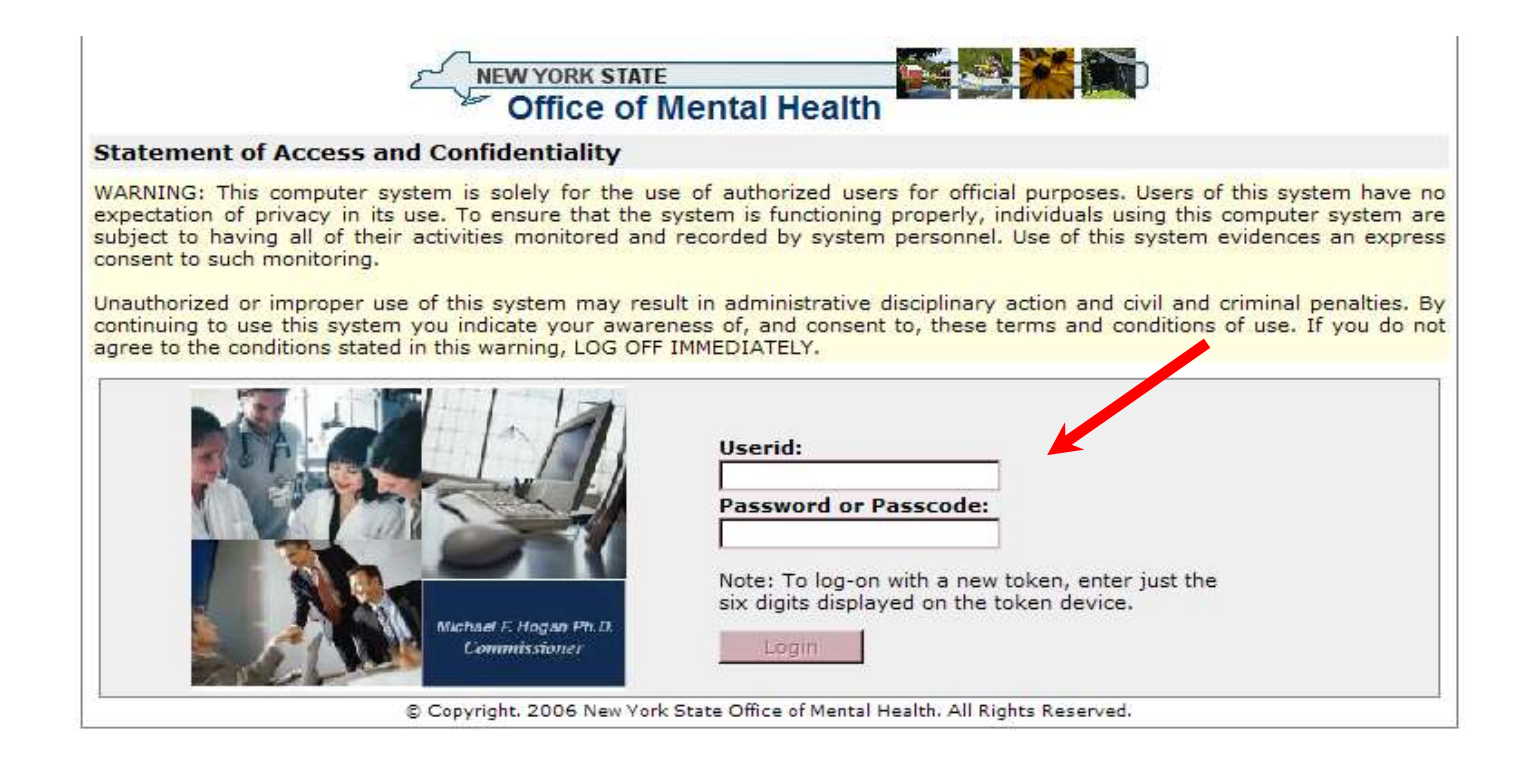

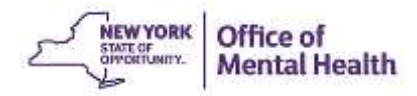

#### **User Page – User List**

| New York Sta  | ite         |                                  | Wednesday, August 05, 2009 |
|---------------|-------------|----------------------------------|----------------------------|
|               |             | Security Management System [SMS] |                            |
| Office of Mer | ntal Health | A-Home                           | Vinod R. Ravikumar         |
| Go To H       | lelp A      | About                            | Logout                     |
| Users         |             |                                  |                            |

User List:

User Count = 65

Select a userID from the list below to grant the user access to an application. (Currently, PSYCKES Medicaid and PCS are the only applications available.) If an individual is not listed, you can create a userID for him/her by clicking on the "New User" button and completing the "New User" screen.

Note: The list below may not include all OMH userIDs at your agency. In rare circumstances, UserIDs will not be displayed. If you need to grant access to a user missing from the list and you know the individual already has an OMH userID, please click on the "New User" button and then enter the individual's OMH userID on the "New User" screen.

| Edi | User ID  | Name                 | Token Assigned        |    |
|-----|----------|----------------------|-----------------------|----|
| 0   | HJA12410 | Adshs, Herald J.     | requested: 07/29/2009 | ^  |
| 0   | GA12410  | Ahome, Garfieldmoore | no                    |    |
| 0   | AA812410 | Bhaumik, Amith A.    | sent: 11/12/2008      |    |
| 0   | L8633EZ8 | Brew, Erin Z.        | no                    |    |
| 0   | JLC12410 | Cary, James L.       | no                    | -2 |
| 0   | L8633ESD | Daslkjd, Erin S.     | no                    |    |
| 0   | GD12410  | Derbyshire, George   | requested: 07/01/2009 |    |
| 0   | D        | Dfdafadfd, Sdaff     | no                    |    |
| 0   | 12410DD  | Dobre, Djien         | no                    |    |
| 0   | ZJD12410 | Donald, Zobre J.     | no                    | ×  |

New User

#### **Search for Existing User**

| 🚖 🎄 🏼 🏉 SMS | : Users |                          |                       |                       | 🙆 • 🔊    | - 🖶 🔹 🔂 Page 🔹 🎯 Tools 🔹 🎽 |
|-------------|---------|--------------------------|-----------------------|-----------------------|----------|----------------------------|
|             |         | Luit Oser 1D             | Maille                | TOKEN ASSIGNED        |          |                            |
|             |         | 🖗 ISTCMJA                | Abbatiello, Matthew   | yes                   | <b>_</b> |                            |
|             |         | 🤌 ISTCKEA                | Adalian, Kristen      | no                    |          |                            |
|             |         | P SOMS_A1                | Admin 1, Soms         | no                    |          |                            |
|             |         | # SOMS_A2                | Admin 2, Soms         | no                    |          |                            |
|             |         | # MHPDADMIN              | Administrator, Mhpd   | no                    |          |                            |
|             |         | ADMINIST                 | Administrator, Salute | no                    |          |                            |
|             |         | P SYRAGENT               | Agent, Syracuse       | no                    |          |                            |
|             |         | P ISTCNAA                | Ahmad, Naushad        | yes                   |          |                            |
|             |         | P COCCNXA                | Aldrich, Norm B.      | no                    |          |                            |
|             |         | 🖉 CORAJBA                | Allen, John           | expired               | •        |                            |
|             |         |                          |                       |                       |          |                            |
|             |         | Search Criteria:         |                       |                       |          |                            |
|             |         |                          |                       |                       |          |                            |
|             |         | Agency:                  | OMH Central Office    |                       |          |                            |
|             |         | Application:             | PSYCKES MEDICAID      |                       | •        |                            |
|             |         | User ID:                 |                       |                       |          |                            |
|             |         | 000.101                  | Last Name -           | First Newson          |          |                            |
|             |         |                          | Last Name:            | First Name:           |          |                            |
|             |         | Name:                    |                       |                       |          |                            |
|             |         | Show Deactivat<br>User   | <sup>ed</sup>         |                       |          |                            |
|             |         | Show Security<br>Manager |                       |                       |          |                            |
|             |         |                          |                       | Clear Search Criteria | Search   |                            |

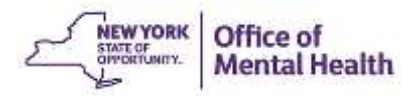

#### Edit Existing User Click on pencil icon

| 🚖 🎄 🏾 褑 SMS: Users |                          |                    |                       | 🙆 • 🔊 ·  | - 🖶 - 🔂 Page - 🎯 Tools - 🎽 |
|--------------------|--------------------------|--------------------|-----------------------|----------|----------------------------|
|                    | Luit User 10 Marine      |                    | TOKEH Assigned        |          |                            |
|                    | 🛯 ISTCMJA Abba           | tiello, Matthew    | yes                   | <u> </u> |                            |
|                    | 🖋 ISTCKEA Adali          | an, Kristen        | no                    |          |                            |
|                    | 🖋 SOMS_A1 Admi           | n 1, Soms          | no                    |          |                            |
|                    | 🖋 SOMS_A2 Admi           | n 2, Soms          | no                    |          |                            |
|                    | 🖗 MHPDADMIN Admi         | nistrator, Mhpd    | no                    |          |                            |
|                    | 🖋 ADMINIST Admi          | nistrator, Salute  | no                    |          |                            |
|                    | P SYRAGENT Agen          | t, Syracuse        | no                    |          |                            |
|                    | 🖉 ISTCNAA Ahma           | ad, Naushad        | yes                   |          |                            |
|                    | P COCCNXA Aldrid         | h, Norm B.         | no                    |          | -                          |
|                    | 🖉 CORAJBA Allen          | , John             | expired               | •        |                            |
|                    |                          |                    |                       |          |                            |
|                    |                          |                    |                       |          |                            |
|                    | Search Criteria:         |                    |                       |          |                            |
|                    |                          |                    |                       |          |                            |
|                    | Agency:                  | OMH Central Office |                       |          |                            |
|                    | Application:             | PSYCKES MEDICAID   |                       | •        |                            |
|                    |                          |                    |                       |          |                            |
|                    | User ID:                 |                    |                       |          |                            |
|                    |                          | Last Name:         | First Name:           |          |                            |
|                    | Name:                    |                    |                       |          |                            |
|                    | Show Deactivated         | _                  |                       |          |                            |
|                    | User                     |                    |                       |          |                            |
|                    | Show Security<br>Manager |                    |                       |          |                            |
|                    |                          |                    | Clear Search Criteria | Search   |                            |

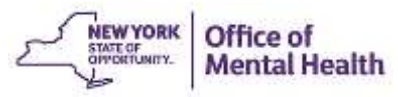

#### Edit Existing User Scroll down to PSYCKES-Medicaid and check box

| Statewide - Viewer System Auditor  Patient Characteristics Survey [PCS]  Authentication: Password or Token  Group: Group Name PCS Submitter QA A Person assigned by the Security Manager to enter/edit data or divery/families with which the issescrated BCC Submitter QA A Person assigned by the Security Manager to enter/edit data or divery/families with which the issescrated BCC Submitter QA A Person assigned by the Security Manager to enter/edit data or divery/families with which the issescrated BCC Submitter QA A Person assigned by the Security Manager to enter/edit data or divery/families with which the issescrated BCC Submitter QA A Person assigned by the Security Manager to enter/edit data or divery/families with which the issescrated BCC BCC BCC BCC BCC ACCOPTING A A Person assigned by the Security Manager to enter/edit data or divery/families with which the issescrated BCC BCC BCC BCC BCC BCC BCC BCC BCC BCC                                                                                                    | 2 | 4 | 🏉 SMS: Ed | lit User              |                          |                                     |                                                                                                    |          |
|----------------------------------------------------------------------------------------------------|---|---|-----------|-----------------------|--------------------------|-------------------------------------|----------------------------------------------------------------------------------------------------|----------|
| System Auditor  Petient Characteristics Survey (PCS)  Authentication:  Petient Characteristics Survey (PCS)  Authentication:  PCS Submitter QA A Person assigned by the Security Manager to enter/edit  auto and view/print reports in the PCS application for the units or all view/print reports in the PCS application for the PCS Supervisor QA Allows user to use and set of the ACS application for the auto and reports.  PCS Access:  B B B Pacinty/Unit/Site Name  C C C C C C C C C C C C C C C C C C                                                                                                    |   |   |           |                       | Statewide - Viewer       |                                     |                                                                                                    |          |
| Petient Characteristics Survey [PCS]         Authentication:       Pesson section of Token         Groups:       Group Name         PCS Submitter QA       A Person section by the Security Manager to enter/edit data and view/print reports in the PCS application for the units or sites with which he is associated.         PCS Supervisor QA       A person section of the enter data for ALL unit/sites, and further allows user to uplead and download facility data and reports.         PCS Access:       If If If If If If If If If If If If If I                                                                                                    |   |   |           |                       | System Auditor           |                                     |                                                                                                    | -        |
| Petient Characteristics Survey [PCS]         Authentication:       Pessow of or Token         Groups:       Group Name         PCS Submitter QA       A Person assigned by the Security Manager to enter/edit data and view/print reports in the PCS application for the units or sites with which he is associated.         PCS Supervisor QA       Alternitication:         PCS Access:       B         B       B         For an assigned to the PCS Submitter of the units or sites with which he is associated.         PCS Access:       B         B       B         For an assigned to the PCS Submitter group:         PCS Access:       B         B       B         For units and sites not assigned to the PCS Submitter group:         Provider ID's       Token         Group Name       Group Name         Group Name       Provider ID's         Provider ID's       Provider ID                                                                                                    |   |   |           |                       |                          |                                     |                                                                                                    |          |
| Authentication:       Person assigned by the Security Manager to enter(edit<br>Groups:         Groups:       Group Sume<br>PCS Submitter QA       A Person assigned by the Security Manager to enter(edit<br>Groups in the PCS application of the<br>Units or sites with which he is associated.         PCS Supervisor QA       Allows user to see and enter data for ALL unit/sites, and<br>Allows user to see and enter data for ALL unit/sites, and<br>Health and reports.         PCS Access:       IF IF To Submitter QA         Show units and sites not assigned to the PCS Submitter group:         Provider ID's:       Provider ID         Provider ID's:       Provider ID                                                                                                    |   |   |           | Patient Characteristi | cs Survey [PCS]          |                                     |                                                                                                    |          |
| Groups:::<br>Group Name<br>PCS Submitter QA<br>A Person assigned by the Security Manager to enter/edit<br>Atta and view/print reports in the PCS applications<br>PCS Supervisor QA<br>Allows user to see and enter data for ALL unit/sites, and<br>fulfiver allows user to uplead and download facility data<br>and reports.<br>PCS Access:<br>B<br>B<br>PCS Access:<br>B<br>B<br>PCS Access:<br>B<br>B<br>B<br>C<br>Show units and sites not assigned to the PCS Submitter group:<br>Pyckes Medicaid (PSYCKES MEDICALD)<br>Authentication:<br>Token<br>Groups:<br>Provider ID's:<br>Provider ID's:<br>Provider ID<br>C<br>Provider ID's:<br>C<br>C<br>C<br>C<br>C<br>C<br>C<br>C<br>C<br>C<br>C<br>C<br>C                                                                                                    |   |   |           | Authentication:       | Password or Token        |                                     |                                                                                                    |          |
|                                                                                                    |   |   |           | Groups:               | Course Norma             |                                     |                                                                                                    |          |
| PCS Supervisor QA Allows user to see and enter data for ALL unit/sites, and randing offs. PCS Access: IN IN IN Facility/Unit/Site Name PCS Access: IN IN IN Facility/Unit/Site Name I Show units and sites not assigned to the PCS Submitter group: Psyckes Medicaid (PSYCKES MEDICAID) Authentication: Token Groups: Group Name I PsyckesMedicaid QA J Provider ID': Provider ID                                                                                                    |   |   |           |                       | PCS Submitter QA         | A Person<br>data and<br>units or s  | assigned by the Security Manager to enter/edit<br>view/print reports in the PCS application for the<br>ites with which he is associated. |          |
| PCS Access:   PCS Access:  PCS Access: PCS Access: PCS Access: PC |   |   |           |                       | PCS Supervisor QA        | Allows us<br>further al<br>and repo | er to see and enter data for ALL unit/sites, and<br>lows user to upload and download facility data<br>rts.                               |          |
| Show units and sites not assigned to the PCS Submitter group:  Psyckes Medicaid [PSYCKES MEDICAID]  Authentication: Token  Groups: Group Name PsyckesMedicaid QA Provider ID's: Provider ID                                                                                                    |   |   |           | PCS Access:           | 🗄 🗄 🗄 Facility/U         | nit/Site Na                         | me                                                                                                    |          |
| Psyckes Medicaid [PSYCKES MEDICAID] Authentication: Token Groups: Group Name Provider ID's: Provider ID                                                                                                    |   |   |           |                       | Show units and sites not | assigned t                          | to the PCS Submitter group:                                                                                                    | ×        |
| Authentication: Token Group S: Group Name PsyckesMedicaid QA Provider ID's: Provider ID                                                                                                    |   |   |           | Psyckes Medicaid [P   | SYCKES MEDICAID]         |                                     |                                                                                                    |          |
| Groups: Group Name                                                                                                    |   |   |           | Authentication:       | Token                    |                                     |                                                                                                    |          |
| Provider ID's: Provider ID                                                                                                    |   |   |           | Groups:               | Group Name               |                                     |                                                                                                    |          |
| Provider ID's: Provider ID                                                                                                    |   |   |           |                       | PsyckesMedicaid QA       |                                     |                                                                                                    | •        |
|                                                                                                    |   |   |           | Provider ID's:        | Provider ID              |                                     |                                                                                                    | -        |
|                                                                                                    |   |   |           |                       |                          |                                     |                                                                                                    | 14<br>14 |

# Click "Update"

|        | View Favori       | tes Tools Help | )           |                |              |            |
|--------|-------------------|----------------|-------------|----------------|--------------|------------|
|        |                   |                |             |                | Tuesday, Jul | y 14, 2009 |
|        | Security Mana     | agement S      | System [SMS | 3]             |              |            |
| lealth | A-Home            |                |             |                | Vinod R. F   | Ravikumar  |
|        |                   |                |             |                | Help         | Logout     |
|        |                   |                |             |                |              |            |
|        |                   |                |             |                |              |            |
| ion:   |                   |                |             |                |              |            |
|        |                   |                |             |                |              |            |
|        | L8633VRR          |                |             |                |              |            |
|        | * First Name:     |                | M.I.: *L    | .ast Name:     |              |            |
|        | Vipod             |                | D D =       | vikumar        |              |            |
|        | Villou            |                |             | TYIKumar       |              |            |
| h:     | 01/01/1975        |                | * Gender: M | ale 💌          |              |            |
|        | Title             |                |             |                |              |            |
|        | coevyrr@omb.state | 2.07.115       |             |                |              |            |
|        | cocrimeoninistat  |                |             |                |              |            |
|        | A-Home            |                |             |                |              |            |
| en:    | Not assigned      |                |             |                |              |            |
|        |                   |                |             |                |              |            |
|        | New User          | Update         | Deactivate  | Reset Password | Users        |            |

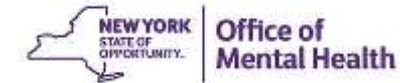

#### Create "New User"

| New Yor    | k State    |                                  | Wednesday, August 05, 2009 |
|------------|------------|----------------------------------|----------------------------|
| $( \cap )$ |            | Security Management System [SMS] |                            |
| Office of  | Mental Hea | A-Home                           | Vinod R. Ravikumar         |
| Go To      | Help       | About                            | Logout                     |
| User       | S          |                                  |                            |

#### User List:

User Count = 65

Select a userID from the list below to grant the user access to an application. (Currently, PSYCKES Medicaid and PCS are the only applications available.) If an individual is not listed, you can create a userID for him/her by clicking on the "New User" button and completing the "New User" screen.

Note: The list below may not include all OMH userIDs at your agency. In rare circumstances, UserIDs will not be displayed. If you need to grant access to a user missing from the list and you know the individual already has an OMH userID, please click on the "New User" button and then enter the individual's OMH userID on the "New User" screen.

| Edit User ID | Name                 | Token Assigned        |   |
|--------------|----------------------|-----------------------|---|
| / HJA12410   | Adshs, Herald J.     | requested: 07/29/2009 | 1 |
| Ø GA12410    | Ahome, Garfieldmoore | no                    |   |
| # AAB12410   | Bhaumik, Amith A.    | sent: 11/12/2008      | 5 |
|              | Brew, Erin Z.        | no                    |   |
| # JLC12410   | Cary, James L.       | no                    |   |
| ♪ L8633ESD   | Daslkjd, Erin S.     | no                    |   |
| Ø GD12410    | Derbyshire, George   | requested: 07/01/2009 |   |
| .0 D         | Dfdafadfd, Sdaff     | no                    |   |
| # 12410DD    | Dobre, Djien         | no                    |   |
| @ ZJD12410   | Donald, Zobre J.     | no                    | 7 |

New User

#### Create "New User"

| New York State              |                                                                                   |                                          |                                                       | Thursday, March 3, 2016             |  |  |
|-----------------------------|-----------------------------------------------------------------------------------|------------------------------------------|-------------------------------------------------------|-------------------------------------|--|--|
|                             | Security Management System [SMS]                                                  |                                          |                                                       |                                     |  |  |
| Office of Mental Health     | New York University Hospi                                                         | tals Center                              |                                                       |                                     |  |  |
| Go To Help A                | bout                                                                              |                                          |                                                       | Logout                              |  |  |
| New User                    |                                                                                   |                                          |                                                       |                                     |  |  |
| User Information:           |                                                                                   |                                          |                                                       |                                     |  |  |
| User ID:                    | If the user has an existing<br>does not have an OMH Us<br>generate a new User ID. | OMH User ID, plea<br>er ID, please leave | ase enter it in the User II<br>the User ID box blank. | D box. If the user<br>SMS will auto |  |  |
|                             | * First Name:                                                                     | M.I.:                                    | * Last Name:                                          |                                     |  |  |
| Name:                       | [                                                                                 |                                          | [                                                     | -                                   |  |  |
| Date of Birth:              |                                                                                   | Gender:                                  | · · ·                                                 |                                     |  |  |
| Title:                      |                                                                                   |                                          |                                                       |                                     |  |  |
| * Email:                    |                                                                                   |                                          |                                                       |                                     |  |  |
| * Work Phone #:             | []                                                                                | Ext.:                                    |                                                       |                                     |  |  |
| * Agency:                   | New York University Hospitals Center                                              |                                          |                                                       |                                     |  |  |
| SecurID <sup>®</sup> Token: | Not assigned                                                                      |                                          |                                                       |                                     |  |  |
| Token Type<br>Needed:       | 🔲 Software Token 🛛 🗎                                                              | lardware Token                           |                                                       |                                     |  |  |
| Assurance Level 2:          | No                                                                                |                                          |                                                       |                                     |  |  |
|                             |                                                                                   |                                          | Create User                                           | Users                               |  |  |

#### **Select Access Type**

| Psyckes Medicaid [PSYCKES MEDICAID] |                 |   |  |  |  |  |  |  |
|-------------------------------------|-----------------|---|--|--|--|--|--|--|
| Authentication:                     | Token           |   |  |  |  |  |  |  |
| Groups:                             | Group Name      |   |  |  |  |  |  |  |
|                                     | PsyckesMedicaid | * |  |  |  |  |  |  |
| Provider ID's :                     | Provider ID     |   |  |  |  |  |  |  |
|                                     |                 | * |  |  |  |  |  |  |

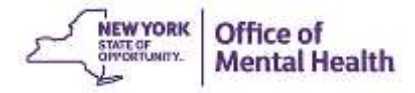

### **User Token & Login**

- Software tokens are emailed to user directly
  - User downloads the RSA SecurID Token software to computer (and smartphone if desired)
  - User then imports token into RSA software
- When new user logs into PSYCKES for the first time, they create Personal Identification Number (PIN) to be used on all subsequent logins

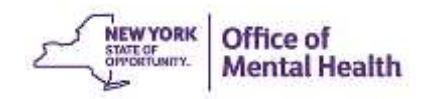

# Training & Technical Assistance

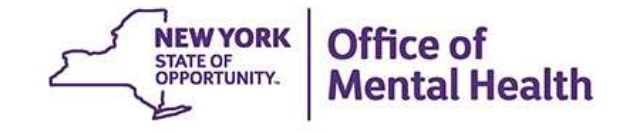

# **PSYCKES** Training

- PSYCKES website: www.psyckes.org
- Webinars
  - Live webinars: Register on PSYCKES Calendar
  - Recorded webinars: Posted on PSYCKES Website
- PSYCKES User's Guides
  - www.PSYCKES.org > About PSYCKES > Training
  - Each User's Guide explains an individual section of the PSYCKES application

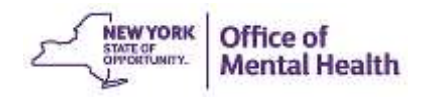

#### **Helpdesk Support**

- PSYCKES Help (PSYCKES support)
  - 9:00AM 5:00PM, Monday Friday
  - PSYCKES-help@omh.ny.gov
- ITS Help Desk (Login & SMS support)
  - OMH Employee ITS Helpdesk:
  - 1-844-891-1786; fixit@its.ny.gov
  - Provider Partner ITS Helpdesk:
  - 1-800-435-7697; healthhelp@its.ny.gov

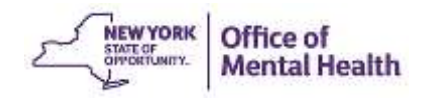